## Instructions for making online payment for Festival of Trees Display Fee

NOTE: Because we are using the UCCC's ticketing software there are many things that will not apply to Festival of Trees Display payments.

- Once you are on the ticketing website, "Festival of Trees Display Fees" will automatically be on . your screen.
- Click "Buy Tickets" .

See Membership Info

**Festival of Trees Display Fees** 

🈏 Tweet 🛛 😯 Share 0

See Description

**Shopping Cart** 

General Admission

General Admission Expires in: 28:34

**Festival of Trees Display Fees** at UCCC Lobbies (11/25/2022, 9:00 am MST)

Possible Delivery Options for this Order Print@Home (\$0.00), Will Call (\$0.00)

ning Fee

Make A Donation

\*Ticket Fees Description Proc. Fee = Processing Fee Stream Fee = Live Streamir Promoter = Promoter Fee

Continue Shopping

Tickets

**Festival of Trees Display Fees** 

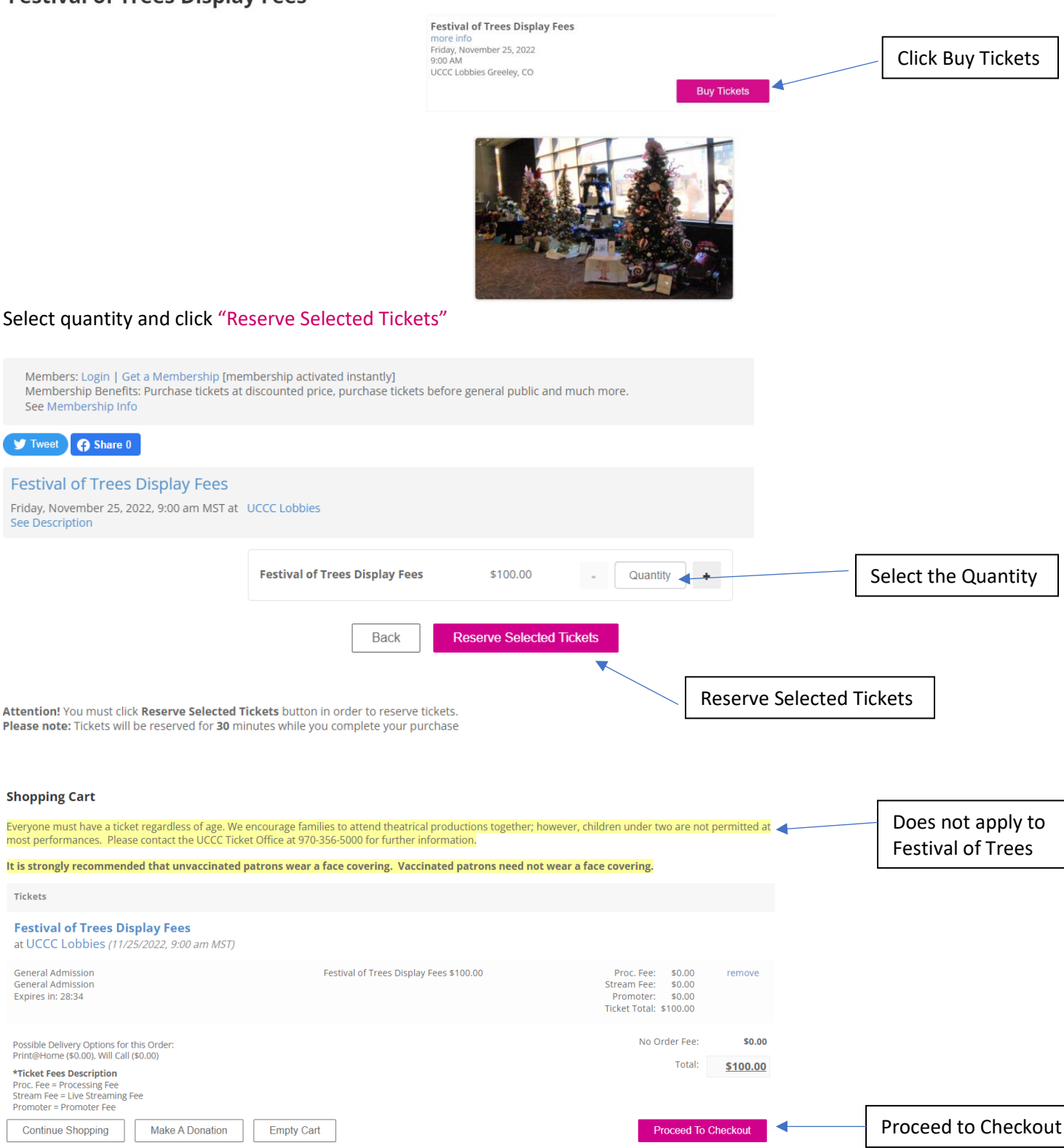

- There are no processing fees
- Proceed to Checkout.

## Create Account.

| TOUTING LINE - LINE DOLLATION - RECOME A LINESE - VOLD ACCOUNT | ~ .                                               |                    |  |
|----------------------------------------------------------------|---------------------------------------------------|--------------------|--|
| TICKETING HOME MAKE DUNATION BECOME A MEMBER TOUR ACCOUNT      | E 0                                               |                    |  |
| Returning Users                                                | New Users                                         | Please create an   |  |
| Sign in below to check out with an existing account.           | Create a new account to speed up your next order. | account so that we |  |
|                                                                |                                                   |                    |  |
| E-mail/Username                                                |                                                   | can match your     |  |
| Email                                                          | Cogin With Facebook                               | payment with vo    |  |
| Password                                                       |                                                   |                    |  |
| Password                                                       | Create Account                                    | application.       |  |

- Secure Checkout.
  - Select Print@Home for Delivery Method. Although a ticket is not necessary, the system requires that you pick a delivery method to finish the order.
  - Enter Payment Method.

| É UNION COLONY CIVIC CENTER                                    | SIGN UP FO | OR OUR NEWSLETTER TICKETS V SUPPORT V ABOUT V VENUE                                          |                          |                          |
|----------------------------------------------------------------|------------|----------------------------------------------------------------------------------------------|--------------------------|--------------------------|
| Secure Checkout                                                |            |                                                                                              |                          |                          |
| 1 Delivery Method                                              |            | 🐂 Shopping C                                                                                 | art                      |                          |
| Select Delivery Method                                         |            | Fastival of Tracs Display Fass                                                               |                          |                          |
| Print@Home<br>Print your tickets from your confirmation email. | \$0.00     | Pestival of mees Display rees<br>UCCC Lobbies<br>Friday November 25, 2022<br>9:00 AM         |                          |                          |
| Will Call                                                      | \$0.00     | General Admission<br>(General Admission)<br>Festival of Trees Display F<br>Expires in: 29:01 | ees                      | \$100.00<br>show details |
| 2 Payment                                                      |            |                                                                                              | Subtotal<br>Delivery Fee | \$100.00<br>\$0.00       |
| 3 Complete Order                                               |            |                                                                                              | Shopping Cart Total      | \$100.00                 |

• Before completing your order, you will be asked if you would like to protect purchase. This is for ticket orders only so please **Decline Protection**.

|                                                                            | 3 Complete Order                                                                                                    |                                                                                                    |
|----------------------------------------------------------------------------|----------------------------------------------------------------------------------------------------|----------------------------------------------------------------------------------------------------|
|                                                                            | Protect My Purchase<br>Protect your purchase with FanShield from unforeseen<br>circumstances that prevent you from attending for just \$6.50.<br>Learn more.<br>Protect Against                                                                                                    | Would you like to make a donation?         Every little bit helps, and it all goes to a worthy cause!         Round To Next US Dollar         Backstage         Add \$1.00         Add \$3.00                                                                                                    |
| Decline                                                                    | 😨 Illness & Health 🗲 Severe Weather                                                                                                    | Stars Add 55.00 Add 510.00                                                                                                    |
| Protection                                                                 | Traffic Accidents                                                                                                    | Add 520 00 Add 550 00                                                                                                    |
| Family Emergencies W<br>Protect your purchase Recomm<br>Decline protection | Family Emergencies Work Travel Conflict                                                                                                    | How did you hear about us (required)?                                                                                                    |
|                                                                            | Protect your purchase Recommended Decline protection                                                                                                    | Please select from List -      All sales are final. No request for refunds will be accepted. A ticket clerk may be able to exchange your tickets depending on the specific show. You will need to notify the ticket office as early as possible, and no later than 30 minutes prior to the start of the performance.     Yes, I have read and understand the <u>Privacy Statement and Terms of Use </u> |
|                                                                            | "Selection Required<br>Offers & Administered by FardSheld LLC, Underwitten by Markel Insurance Company<br>By prening "Holed your packade" you certain the Information previoled in two and complete and agree to Markel's<br>Electronic Record and Signature Agreement <u>Items and complete and agree to Markel's</u><br>Electronic Record and Signature Agreement <u>Items and complete and agree to Markel's</u> | ▲ Place Order                                                                                                    |